Сравнительная таблица программных отличий функциональных возможностей панелей оператора Weintek серии сМТХ и серии сМТ.

Обратите внимание, что приведенная ниже таблица предназначена только для справки и не включает все функции. Некоторый функции зависят от версии программного обеспечения, поэтому обратитесь в сервисную службу Weintek, если у вас есть сомнения.

### Серия сМТ

|             |                             |                     |                    | cMT Gateway |         |         |                    |                                                        |      |
|-------------|-----------------------------|---------------------|--------------------|-------------|---------|---------|--------------------|--------------------------------------------------------|------|
| Category    | Model                       | cMT-SVR             | cMT3071<br>cMT3072 | cMT3090     | cMT3103 | cMT3151 | cMT-HDM<br>cMT-FHD | cMT-G01<br>cMT-G02<br>cMT-G03<br>cMT-G04<br>cMT-CTRL01 | Note |
| FocuDuildor | Project size limit          | 32MB                | 64MB               | 64MB        | 64MB    | 64MB    | 64MB               | 32MB                                                   |      |
| сазувиниег  | USB Disk Download           | N/A                 | Y                  | Y           | Y       | Y       | Y                  | N/A                                                    |      |
|             | 64-bit Data Type            | Y                   | Y                  | Y           | Y       | Y       | Y                  | Y                                                      |      |
|             | 3G/4G Dongle                | Y                   | Y                  | Y           | Y       | Y       | Y                  | N/A                                                    | 1    |
|             | Control Token               | Y                   | Y                  | Y           | Y       | Y       | Y                  | N/A                                                    |      |
|             | Dual USB                    | N/A                 | N/A                | N/A         | N/A     | N/A     | N/A                | N/A                                                    |      |
|             | e-Mail                      | Y                   | Y                  | Y           | Y       | Y       | Y                  | Y                                                      |      |
|             | Enhanced Security Mode      | Y                   | Y                  | Y           | Y       | Y       | Y                  | Y                                                      |      |
|             | Ethernet Printer            | N/A                 | Y                  | Y           | Y       | Y       | Y                  | N/A                                                    |      |
|             | LDAP                        | Y                   | Y                  | Y           | Y       | Y       | Y                  | Y                                                      |      |
| Function.   | String Table                | Y                   | Y                  | Y           | Y       | Y       | Y                  | N/A                                                    |      |
| Function    | Time Synchronization (NTP)  | Y                   | Y                  | Y           | Y       | Y       | Y                  | Y                                                      |      |
|             | USB Tethering               | Y                   | Y                  | Y           | Y       | Y       | Y                  | N/A                                                    | a, 2 |
|             | User-defined Startup Screen | N/A                 | Y                  | Y           | Y       | Y       | Y                  | N/A                                                    |      |
|             | VNC Server                  | N/A                 | Y                  | Y           | Y       | Y       | Y                  | N/A                                                    | 3    |
|             | Web Streaming               | Y                   | Y                  | Y           | Y       | Y       | Y                  | N/A                                                    | 4    |
|             | Web Interface               | Y                   | Y                  | Y           | Y       | Y       | Y                  | Y                                                      |      |
|             | EasyWeb 2.0                 | Y                   | N/A                | N/A         | N/A     | N/A     | N/A                | N/A                                                    |      |
|             | WebView                     | N/A                 | N/A                | N/A         | N/A     | N/A     | N/A                | N/A                                                    |      |
|             | MPI                         | Y                   | Y                  | Y           | Y       | Y       | Y                  | Y                                                      |      |
|             | Audio (Speaker)             | N/A                 | N/A                | Y           | N/A     | Y       | N/A                | N/A                                                    |      |
|             | Audio (Other)               | N/A                 | N/A                | N/A         | N/A     | N/A     | HDMI               | N/A                                                    | 10   |
| Hardware    | CAN Bus                     | N/A                 | Y                  | Y           | Y       | Y       | N/A                | N/A                                                    |      |
|             | WiFi                        | cMT-SVR-<br>200/202 | N/A                | N/A         | Y       | N/A     | N/A                | cMT-G02                                                |      |

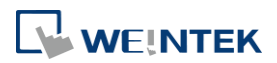

#### Comparison of HMI Software Features

|              | Series                                        |         | cMT Gateway        |         |         |         |                    |                                                        |      |
|--------------|-----------------------------------------------|---------|--------------------|---------|---------|---------|--------------------|--------------------------------------------------------|------|
| Category     | Model                                         | cMT-SVR | cMT3071<br>cMT3072 | cMT3090 | cMT3103 | cMT3151 | cMT-HDM<br>cMT-FHD | cMT-G01<br>cMT-G02<br>cMT-G03<br>cMT-G04<br>cMT-CTRL01 | Note |
|              | Vibration Feedback                            | N/A     | N/A                | N/A     | N/A     | N/A     | N/A                | N/A                                                    |      |
|              | Action Trigger                                | Y       | Y                  | Y       | Y       | Y       | Y                  | N/A                                                    |      |
|              | BACnet Schedule                               | Y       | Y                  | Y       | Y       | Y       | Y                  | N/A                                                    |      |
|              | Barcode Scanner (Android<br>Camera)           | Y       | Y                  | Y       | Y       | Y       | Y                  | N/A                                                    | 5    |
|              | Combo Button                                  | Y       | Y                  | Y       | Y       | Y       | Y                  | N/A                                                    |      |
|              | Condition                                     | Y       | Y                  | Y       | Y       | Y       | Y                  | Y                                                      |      |
|              | Date/Time                                     | Y       | Y                  | Y       | Y       | Y       | Y                  | N/A                                                    |      |
|              | Dynamic Drawing                               | Y       | Y                  | Y       | Y       | Y       | Y                  | N/A                                                    |      |
|              | Dynamic Scale                                 | Y       | Y                  | Y       | Y       | Y       | Y                  | N/A                                                    |      |
|              | File Browser                                  | N/A     | Y                  | Y       | Y       | Y       | Y                  | N/A                                                    |      |
|              | Flow Block                                    | Y       | Y                  | Y       | Y       | Y       | Y                  | N/A                                                    |      |
|              | JS Object                                     | N/A     | N/A                | N/A     | N/A     | N/A     | N/A                | N/A                                                    |      |
| Object       | Media Player                                  | N/A     | Y                  | Y       | Y       | Y       | Y                  | N/A                                                    | 6    |
|              | PDF Reader                                    | N/A     | Y                  | Y       | Y       | Y       | Y                  | N/A                                                    |      |
|              | Picture View                                  | N/A     | Y                  | Y       | Y       | Y       | Y                  | N/A                                                    |      |
|              | Pie Chart                                     | Y       | Y                  | Y       | Y       | Y       | Y                  | N/A                                                    |      |
|              | PLC Web Browser                               | N/A     | N/A                | N/A     | N/A     | N/A     | N/A                | N/A                                                    | 11   |
|              | Table                                         | Y       | Y                  | Y       | Y       | Y       | Y                  | N/A                                                    |      |
|              | Template Window                               | Y       | Y                  | Y       | Y       | Y       | Y                  | N/A                                                    |      |
|              | Touch Gesture                                 | N/A     | N/A                | N/A     | N/A     | N/A     | N/A                | N/A                                                    |      |
|              | Video In - IP Camera                          | N/A     | Y                  | Y       | Y       | Y       | Y                  | N/A                                                    | 7    |
|              | Video In - USB Camera                         | N/A     | Y                  | Y       | Y       | Y       | Y                  | N/A                                                    | 12   |
|              | Video In - Video Input                        | N/A     | N/A                | N/A     | N/A     | Y       | N/A                | N/A                                                    |      |
|              | VNC Viewer                                    | N/A     | Y                  | Y       | Y       | Y       | Y                  | N/A                                                    | 8    |
|              | Demand Display                                | Y       | Y                  | Y       | Y       | Y       | Y                  | N/A                                                    |      |
|              | Demand Setting                                | Y       | Y                  | Y       | Y       | Y       | Y                  | N/A                                                    |      |
|              | MQTT                                          | Y       | Y                  | Y       | Y       | Y       | Y                  | Y                                                      |      |
|              | MQTT – Advanced JSON                          | Y       | Y                  | Y       | Y       | Y       | Y                  | Y                                                      |      |
| lioi/Energy  | MQTT - AWS IoT, Sparkplug B,<br>Azure IoT Hub | Y       | Y                  | Y       | Y       | Y       | Y                  | Y                                                      |      |
|              | OPC UA Client                                 | Y       | Y                  | Y       | Y       | Y       | Y                  | Y                                                      |      |
|              | OPC UA Server                                 | License | Y                  | Y       | Y       | Y       | License            | Y                                                      |      |
|              | Circular Trend Display                        | Y       | Y                  | Y       | Y       | Y       | Y                  | N/A                                                    |      |
|              | Database Server                               | Y       | Y                  | Y       | Y       | Y       | Y                  | Y                                                      | b    |
|              | Event Bar Chart                               | Y       | Y                  | Y       | Y       | Y       | Y                  | N/A                                                    |      |
|              | FTP Server                                    | Y       | Y                  | Y       | Y       | Y       | Y                  | N/A                                                    | b    |
| Data/History | Operation Log Settings                        | Y       | Y                  | Y       | Y       | Y       | Y                  | N/A                                                    |      |
|              | SQL Query                                     | Y       | Y                  | Y       | Y       | Y       | Y                  | Y                                                      |      |
|              | Recipe Database                               | Y       | Y                  | Y       | Y       | Y       | Y                  | N/A                                                    |      |
|              | Recipe Import / Export                        | Y       | Y                  | Y       | Y       | Y       | Y                  | N/A                                                    |      |
|              | Recipe View                                   | Y       | Y                  | Y       | Y       | Y       | Y                  | N/A                                                    |      |
| Other        | CODESYS                                       | N/A     | License            | License | N/A     | License | N/A                | cMT-CTRL01                                             |      |
| Utility      | cMT Viewer App                                | Y       | Y                  | Y       | Y       | Y       | Y                  | N/A                                                    |      |

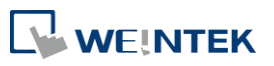

EasyBuilder Pro V6.10.01

|           | Series                           | сМТ      |          |         |         |         |         | cMT Gateway |      |
|-----------|----------------------------------|----------|----------|---------|---------|---------|---------|-------------|------|
|           |                                  |          |          |         |         |         |         | cMT-G01     |      |
|           | Model                            |          | cMT3071  |         |         |         |         | cMT-G02     | Note |
| Category  | Function                         | cMT-SVR  | cMT3072  | cMT3090 | cMT3103 | cMT3151 | cMT-FHD | cMT-G03     |      |
|           |                                  |          | 0012     |         |         |         |         | cMT-G04     |      |
|           |                                  |          |          |         |         |         |         | cMT-CTRL01  |      |
|           | cMT Diagnoser                    | Y        | Y        | Y       | Y       | Y       | Y       | Y           |      |
|           | EasyAccess 1.0                   | N/A      | N/A      | N/A     | N/A     | N/A     | N/A     | N/A         |      |
|           | EasyDiagnoser                    | N/A      | N/A      | N/A     | N/A     | N/A     | N/A     | N/A         |      |
|           | EasyPrinter                      | N/A      | N/A      | N/A     | N/A     | N/A     | N/A     | N/A         |      |
|           | EasySimulator                    | N/A      | N/A      | N/A     | N/A     | N/A     | N/A     | N/A         |      |
|           | EasySystemSetting                | N/A      | Y        | Y       | Y       | Y       | Y       | N/A         | 9    |
|           | EasyWatch                        | Y        | Y        | Y       | Y       | Y       | Y       | Y           |      |
|           | Dashboard                        | N/A      | N/A      | N/A     | N/A     | N/A     | N/A     | N/A         |      |
| Weincloud | EasyAccess 2.0                   | Y        | Y        | Y       | Y       | Y       | Y       | Y           |      |
|           |                                  |          | cMT3071: |         |         |         |         |             |      |
|           | EasyAccose 2.0 Ruilt in Liconco  | cMT-SVR- | N/A      | v       | Y       | Y       | N/A     | NI/A        |      |
|           | LasyAccess 2.0 Duilt-III LICENSE | 102/202  | cMT3072: | T       |         |         |         | IN/ A       |      |
|           |                                  | Y        |          |         |         |         |         |             |      |

## Серия сМТ Х

| Category    | Function                    | cMT3092X<br>cMT3092X (V2)<br>cMT3102X<br>cMT3102X (V2)<br>cMT3108XH<br>cMT3108XP<br>cMT3152X<br>cMT3152X<br>cMT3162X (V2) | cMT3072X<br>cMT3072X2<br>cMT3072XH<br>cMT3072XH2<br>cMT3072XHT<br>cMT3072XP | cMT2166X<br>cMT3161X | cMT2058XH<br>cMT2078X<br>cMT2108X<br>cMT2108X2<br>cMT2108X2 (V2)<br>cMT2128X<br>cMT2158X<br>cMT2158X (V2) | cMT1106X | cMT-FHDX-220<br>cMT-FHDX-820 | cMT-SVRX-820<br>cMT-SVRX-822 | Note |
|-------------|-----------------------------|----------------------------------------------------------------------------------------------------|-----------------------------------------------------------------------------|----------------------|----------------------------------------------------------------------------------------------------|----------|------------------------------|------------------------------|------|
| FasyBuilder | Project size limit          | 64MB                                                                                                    | 64MB                                                                        | 64MB                 | 64MB                                                                                                    | 64MB     | 64MB                         | 64MB                         |      |
| Lasybulluer | USB Disk Download           | Y                                                                                                    | Y                                                                           | Y                    | Y                                                                                                    | Y        | Y                            | Y                            |      |
|             | 64-bit Data Type            | Y                                                                                                    | Y                                                                           | Y                    | Y                                                                                                    | Y        | Y                            | Y                            |      |
|             | 3G/4G Dongle                | Y                                                                                                    | Y                                                                           | Y                    | Y                                                                                                    | Y        | Y                            | Y                            | 1    |
|             | Control Token               | Y                                                                                                    | Y                                                                           | Y                    | Y                                                                                                    | N/A      | Y                            | Y                            |      |
|             | Dual USB                    | Y                                                                                                    | Y                                                                           | Y                    | Y                                                                                                    | Y        | Y                            | Y                            |      |
|             | e-Mail                      | Y                                                                                                    | Y                                                                           | Y                    | Y                                                                                                    | Y        | Y                            | Y                            |      |
|             | Enhanced Security Mode      | Y                                                                                                    | Y                                                                           | Y                    | Y                                                                                                    | Y        | Y                            | Y                            |      |
|             | Ethernet Printer            | Y                                                                                                    | Y                                                                           | Y                    | Y                                                                                                    | Y        | Y                            | N/A                          |      |
|             | LDAP                        | Y                                                                                                    | Y                                                                           | Y                    | Y                                                                                                    | N/A      | Y                            | Y                            |      |
|             | String Table                | Y                                                                                                    | Y                                                                           | Y                    | Y                                                                                                    | Y        | Y                            | Y                            |      |
| Function    | Time Synchronization (NTP)  | Y                                                                                                    | Y                                                                           | Y                    | Y                                                                                                    | Y        | Y                            | Y                            |      |
|             | USB Tethering               | Y                                                                                                    | Y                                                                           | Y                    | Y                                                                                                    | Y        | Y                            | Y                            | a, 2 |
|             | User-defined Startup Screen | Y                                                                                                    | Y                                                                           | Y                    | Y                                                                                                    | Y        | Y                            | N/A                          |      |
|             | VNC Server                  | Y                                                                                                    | Y                                                                           | Y                    | Y                                                                                                    | Y        | Y                            | N/A                          | 3    |
|             | Web Streaming               | Y                                                                                                    | Y                                                                           | Y                    | Y                                                                                                    | N/A      | Y                            | Y                            | 4    |
|             | Web Interface               | Y                                                                                                    | Y                                                                           | Y                    | Y                                                                                                    | Y        | Y                            | Y                            |      |
|             | EasyWeb 2.0                 | Y                                                                                                    | Y                                                                           | Y                    | Y                                                                                                    | Y        | Y                            | Y                            |      |
|             | WebView                     | Y                                                                                                    | Y                                                                           | Y                    | Y                                                                                                    | N/A      | Y                            | Y                            |      |
|             | МРІ                         | Y                                                                                                    | Y                                                                           | cMT2166X             | cMT2058XH<br>cMT2078X                                                                                     | Y        | Y                            | Y                            |      |

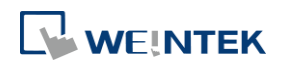

|          |                                     | cMT3092X<br>cMT3092X (V2)                                                                         | -14720722                                                                   |                      | cMT2058XH                                                                                    |                 |                              |                              |      |
|----------|-------------------------------------|---------------------------------------------------------------------------------------------------|-----------------------------------------------------------------------------|----------------------|----------------------------------------------------------------------------------------------|-----------------|------------------------------|------------------------------|------|
| Category | Function                            | cMT3102X<br>cMT3102X (V2)<br>cMT3108XH<br>cMT3108XP<br>cMT3152X<br>cMT3162X                       | cM13072X<br>cMT3072X2<br>cMT3072XH<br>cMT3072XH2<br>cMT3072XHT<br>cMT3072XP | cMT2166X<br>cMT3161X | cM12078X<br>cMT2108X<br>cMT2108X2<br>cMT2108X2 (V2)<br>cMT2128X<br>cMT2158X<br>cMT2158X (V2) | cMT1106X        | cMT-FHDX-220<br>cMT-FHDX-820 | cMT-SVRX-820<br>cMT-SVRX-822 | Note |
|          |                                     | CIVIT3162X (V2)                                                                                   |                                                                             |                      | cMT2108X2(V2)<br>cMT2128X<br>cMT2158X(V2)                                                    |                 |                              |                              |      |
|          | Audio (Speaker)                     | cMT3092X<br>cMT3108XH<br>cMT3108XP<br>cMT3152X<br>cMT3162X                                        | N/A                                                                         | Y                    | cMT2158X                                                                                     | N/A             | N/A                          | N/A                          |      |
|          | Audio (Other)                       | N/A                                                                                               | N/A                                                                         | N/A                  | N/A                                                                                          | N/A             | HDMI                         | N/A                          | 10   |
| Hardware | CAN Bus                             | CMT3092X (V2)<br>CMT3102X<br>CMT3102X (V2)<br>CMT3108XH<br>CMT3108XP<br>CMT3162X<br>CMT3162X (V2) | cMT3072X<br>cMT3072XH<br>cMT3072XH2<br>cMT3072XHT<br>cMT3072XP              | N/A                  | N/A                                                                                          | N/A             | N/A                          | N/A                          |      |
|          | WiFi                                | cMT3102X,<br>cMT3108XH,<br>cMT3108XP<br>(M02 module)                                              | N/A                                                                         | N/A                  | cMT2108X2,<br>cMT2108X2 (V2)<br>(M02 module)                                                 | (M02<br>module) | N/A                          | N/A                          |      |
|          | Vibration Feedback                  | cMT3162X                                                                                          | N/A                                                                         | N/A                  | N/A                                                                                          | N/A             | N/A                          | N/A                          |      |
|          | Action Trigger                      | Y                                                                                                 | Y                                                                           | Y                    | Y                                                                                            | N/A             | Y                            | Y                            |      |
|          | BACnet Schedule                     | Y                                                                                                 | Y                                                                           | Y                    | Y                                                                                            | Y               | Y                            | Y                            |      |
|          | Barcode Scanner (Android<br>Camera) | Y                                                                                                 | Y                                                                           | N/A                  | N/A                                                                                          | N/A             | Y                            | Y                            | 5    |
|          | Combo Button                        | Y                                                                                                 | Y                                                                           | Y                    | Y                                                                                            | Y               | Y                            | Y                            |      |
|          | Condition                           | Y                                                                                                 | Y                                                                           | Y                    | Y                                                                                            | N/A             | Y                            | Y                            |      |
|          | Date/Time                           | Y                                                                                                 | Y                                                                           | Y                    | Y                                                                                            | Y               | Y                            | Y                            |      |
|          | Dynamic Drawing                     | Y                                                                                                 | Y                                                                           | Y                    | Y                                                                                            | Y               | Y                            | Y                            |      |
|          | Dynamic Scale                       | Y                                                                                                 | Y                                                                           | Y                    | Y                                                                                            | Y               | Y                            | Y                            |      |
|          | File Browser                        | Y                                                                                                 | Y                                                                           | Y                    | Y                                                                                            | Y               | Y                            | N/A                          |      |
|          | Flow Block                          | Y                                                                                                 | Y                                                                           | Y                    | Y                                                                                            | Y               | Y                            | Y                            |      |
|          | JS Object                           | Y                                                                                                 | Y                                                                           | Y                    | Y                                                                                            | N/A             | Y                            | Y                            |      |
| Object   | Media Player                        | Y                                                                                                 | Y                                                                           | Y                    | Y                                                                                            | N/A             | Y                            | N/A                          | 6    |
|          | PDF Reader                          | Y                                                                                                 | Y                                                                           | Y                    | Y                                                                                            | Y               | Y                            | N/A                          |      |
|          | Picture View                        | Y                                                                                                 | Y                                                                           | Y                    | Y                                                                                            | Y               | Y                            | N/A                          |      |
|          | Pie Chart                           | Y                                                                                                 | Y                                                                           | Y                    | Y                                                                                            | Y               | Y                            | Y                            |      |
|          | PLC Web Browser                     | Y                                                                                                 | Y                                                                           | N/A                  | N/A                                                                                          | N/A             | cMT-FHDX-820                 | N/A                          | 11   |
|          | Table                               | Y                                                                                                 | Y                                                                           | Y                    | Y                                                                                            | Y               | Y                            | Y                            |      |
|          | Template Window                     | Y                                                                                                 | Y                                                                           | Y                    | Y                                                                                            | Y               | Y                            | Y                            |      |
|          | Touch Gesture                       | cMT3108XP<br>cMT3152X<br>cMT3162X                                                                 | cMT3072XP                                                                   | Y                    | N/A                                                                                          | N/A             | cMT-FHDX-820                 | N/A                          |      |
|          | Video In - IP Camera                | Y                                                                                                 | Y                                                                           | Y                    | Y                                                                                            | N/A             | Y                            | N/A                          | 7    |
|          | Video In - USB Camera               | Y                                                                                                 | Y                                                                           | Y                    | Y                                                                                            | N/A             | Y                            | N/A                          | 12   |
|          | Video In - Video Input              | N/A                                                                                               | N/A                                                                         | N/A                  | N/A                                                                                          | N/A             | N/A                          | N/A                          |      |
|          | VNC Viewer                          | Y                                                                                                 | Y                                                                           | Y                    | Y                                                                                            | Y               | Y                            | N/A                          | 8    |

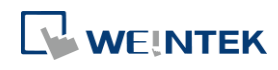

| Category     | Function                                      | cMT3092X<br>cMT3092X (V2)<br>cMT3102X<br>cMT3102X (V2)<br>cMT3108XH<br>cMT3108XP<br>cMT3152X<br>cMT3162X<br>cMT3162X (V2) | cMT3072X<br>cMT3072X2<br>cMT3072XH<br>cMT3072XH2<br>cMT3072XHT<br>cMT3072XP | cMT2166X<br>cMT3161X | cMT2058XH<br>cMT2078X<br>cMT2108X<br>cMT2108X2<br>cMT2108X2 (V2)<br>cMT2128X<br>cMT2158X<br>cMT2158X (V2) | cMT1106X | cMT-FHDX-220<br>cMT-FHDX-820 | cMT-SVRX-820<br>cMT-SVRX-822 | Note |
|--------------|-----------------------------------------------|----------------------------------------------------------------------------------------------------|-----------------------------------------------------------------------------|----------------------|----------------------------------------------------------------------------------------------------|----------|------------------------------|------------------------------|------|
|              | Demand Display                                | Y                                                                                                    | Y                                                                           | N/A                  | N/A                                                                                                    | N/A      | Y                            | Y                            |      |
|              | Demand Setting                                | Y                                                                                                    | Y                                                                           | N/A                  | N/A                                                                                                    | N/A      | Y                            | Y                            |      |
|              | MQTT                                          | Y                                                                                                    | Y                                                                           | Y                    | Y                                                                                                    | Y        | Y                            | Y                            |      |
| lloT/Energy  | MQTT – Advanced JSON                          | Y                                                                                                    | Y                                                                           | Y                    | Y                                                                                                    | Y        | Y                            | Y                            |      |
| liotyEnergy  | MQTT - AWS IoT, Sparkplug B,<br>Azure IoT Hub | Y                                                                                                    | Y                                                                           | Y                    | Y                                                                                                    | N/A      | Y                            | Y                            |      |
|              | OPC UA Client                                 | Y                                                                                                    | Y                                                                           | Y                    | Y                                                                                                    | Y        | Y                            | Y                            |      |
|              | OPC UA Server                                 | Y                                                                                                    | Y                                                                           | N/A                  | N/A                                                                                                    | N/A      | License                      | Y                            |      |
|              | Circular Trend Display                        | Y                                                                                                    | Y                                                                           | Y                    | Y                                                                                                    | Y        | Y                            | Y                            |      |
|              | Database Server                               | Y                                                                                                    | Y                                                                           | N/A                  | N/A                                                                                                    | N/A      | Y                            | Y                            | b    |
|              | Event Bar Chart                               | Y                                                                                                    | Y                                                                           | N/A                  | N/A                                                                                                    | N/A      | Y                            | Y                            |      |
|              | FTP Server                                    | Y                                                                                                    | Y                                                                           | Y                    | Y                                                                                                    | Y        | Y                            | Y                            | b    |
| Data/History | Operation Log Settings                        | Y                                                                                                    | Y                                                                           | Y                    | Y                                                                                                    | Y        | Y                            | Y                            |      |
|              | SQL Query                                     | Y                                                                                                    | Y                                                                           | N/A                  | N/A                                                                                                    | N/A      | Y                            | Y                            |      |
|              | Recipe Database                               | Y                                                                                                    | Y                                                                           | Y                    | Y                                                                                                    | Y        | Y                            | Y                            |      |
|              | Recipe Import / Export                        | Y                                                                                                    | Y                                                                           | Y                    | Y                                                                                                    | Y        | Y                            | Y                            |      |
|              | Recipe View                                   | Y                                                                                                    | Y                                                                           | Y                    | Y                                                                                                    | Y        | Y                            | Y                            |      |
| Other        | CODESYS                                       | License                                                                                                    | License                                                                     | N/A                  | License                                                                                                   | N/A      | License                      | License                      |      |
|              | cMT Viewer App                                | Y                                                                                                    | Y                                                                           | Y                    | Y                                                                                                    | N/A      | Y                            | Y                            |      |
|              | cMT Diagnoser                                 | Y                                                                                                    | Y                                                                           | Y                    | Y                                                                                                    | Y        | Y                            | Y                            |      |
|              | EasyAccess 1.0                                | N/A                                                                                                    | N/A                                                                         | N/A                  | N/A                                                                                                    | N/A      | N/A                          | N/A                          |      |
|              | EasyDiagnoser                                 | N/A                                                                                                    | N/A                                                                         | N/A                  | N/A                                                                                                    | N/A      | N/A                          | N/A                          |      |
| Utility      | EasyPrinter                                   | N/A                                                                                                    | N/A                                                                         | N/A                  | N/A                                                                                                    | N/A      | N/A                          | N/A                          |      |
|              | EasySimulator                                 | N/A                                                                                                    | N/A                                                                         | N/A                  | N/A                                                                                                    | N/A      | N/A                          | N/A                          |      |
|              | EasySystemSetting                             | Y                                                                                                    | Y                                                                           | Y                    | Y                                                                                                    | Y        | Y                            | Y                            | 9    |
|              | EasyWatch                                     | Y                                                                                                    | Y                                                                           | Y                    | Y                                                                                                    | Y        | Y                            | Y                            |      |
|              | Dashboard                                     | Y                                                                                                    | Y                                                                           | Y                    | Y                                                                                                    | Y        | Y                            | Y                            |      |
| Weincloud    | EasyAccess 2.0                                | Y                                                                                                    | Y                                                                           | Y                    | Y                                                                                                    | Y        | Y                            | Y                            |      |
| wentelouu    | EasyAccess 2.0 Built-in License               | cMT3092X<br>cMT3152X                                                                                                    | N/A                                                                         | N/A                  | N/A                                                                                                    | N/A      | N/A                          | cMT-SVR-822                  |      |

## Примечание:

a. USB Tethering is not supported on MT6071iE.b. Connection to external server.

# Поддержка функций в зависимости от версии операционной системы:

| No | Function      | OS Version                              |
|----|---------------|-----------------------------------------|
| 1  | 3G/4G Dongle  | cMT-SVR: 20151127                       |
|    |               | CIVIT30/1/30/2/3090/3103/3151: 20180/23 |
|    |               | cMT-HDM/FHD: 20190130                   |
| 2  | USB Tethering | iE Type A: 20160707                     |
| -  |               | iE Type B: 20160325                     |
|    |               | eMT: 20160601                           |
|    |               | mTV: 20160527                           |

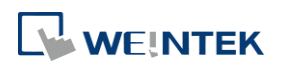

|    |                         | XE: 20160503<br>cMT-SVR: 20160518                                                                                                 |
|----|-------------------------|----------------------------------------------------------------------------------------------------|
|    |                         | cMT3090/3103/3151/HDM: 20160412 or later                                                                                          |
| 3  | VNC Server              | cMT3090/3151: 20160412 or later                                                                                                   |
| 4  | Web Streaming           | cMT-SVR: 20151127, cMT3151:20171129 or later                                                                                      |
| 5  | Barcode Scanner Android | Android cMTViewer V1.7.0 or later                                                                                                 |
| 6  | Media Player            | cMT-HDM: no 1920*1080 resolution<br>cMT3072X(H): 20200929                                                                         |
| 7  | Video-in IP Camera      | eMT: 20160601<br>XE: 20160503<br>cMT3072X(H): 20200929                                                                            |
| 8  | VNC Viewer              | iE Type A: 20160707<br>iE Type B: 20160325<br>eMT: 20160601<br>mTV: 20160527<br>XE: 20160503<br>all cMT series: 20181211 or later |
| 9  | EasySystemSetting       | all cMT series: 20180723 or later                                                                                                 |
| 10 | Audio Output            | USB Audio Output OS Support: XE 20190325                                                                                          |
| 11 | PLC Web Browser         | cMT3072X(H):20200723, cMT3092X/3152X/3162X: 20201202                                                                              |
| 12 | Video In – USB Camera   | cMT3072X(H): 20200929                                                                                                    |

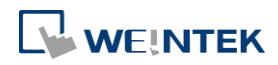